Hi-Fi-Minisystem

FWM197

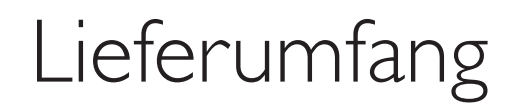

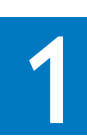

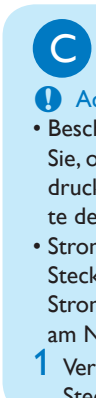

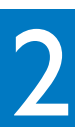

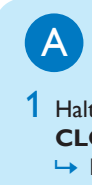

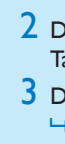

🔂 Tipp

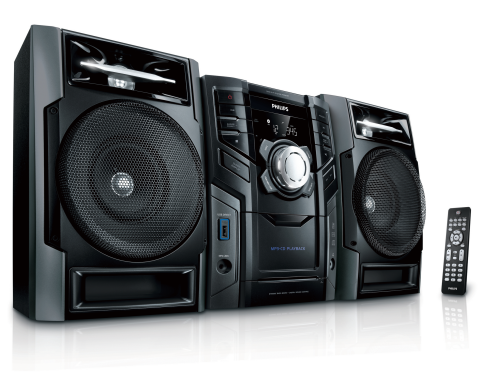

# Schnellstartanleitung

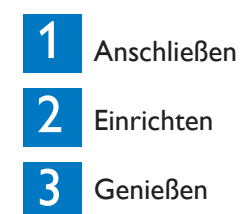

### **PHILIPS** DE

### MP3-Link-Kabel Fernbedienung Benutzerhandbuch Anschließen

### A Vorbereiten der Fernbedienung

- 1 Öffnen Sie das Batteriefach.
- Legen Sie wie gezeigt 2 AAA-Batterien mit der korrekten Polarität (+/-) ein.
- 3 Schließen Sie das Batteriefach.
- **Hinweis**
- Bevor Sie eine Funktionstaste auf der Fernbedienung verwenden, drücken Sie zunächst die Taste für eine Quelle, um mit der Fernbedienung eine Quelle auszuwählen
- B Anschließen der Lautsprecher

### **Hinweis**

- Stellen Sie sicher, dass die Farben der Lautsprecherkabel den Farben der jeweiligen Anschlüsse entsprechen.
- Verbinden Sie die Lautsprecherkabel mit den entsprechenden Anschlüssen am Hauptgerät.

### 

 Informationen zum Anschließen anderer Geräte an dieses Gerät finden Sie in der Bedienungsanleitung.

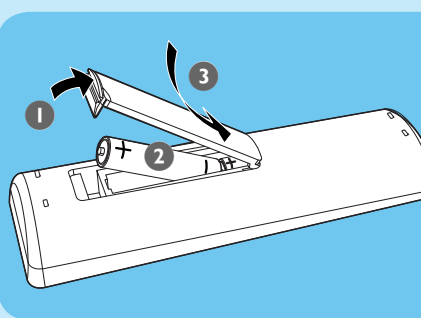

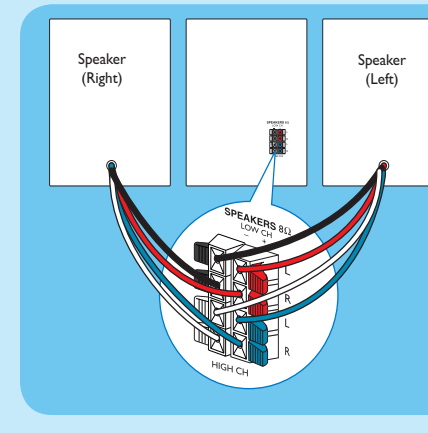

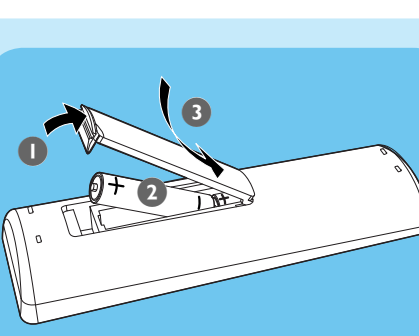

uick start guid

Schnellstartanlei-

tung

### 1 Anschließen

### Anschließen an die Stromversorgung

#### Achtung

 Beschädigung des Produkts möglich! Prüfen Sie, ob die Stromspannung mit dem aufgedruckten Wert auf der Rück- oder Unterseite des Microsystems übereinstimmt. • Stromschlaggefahr! Ziehen Sie immer am Stecker, wenn Sie das Netzkabel von der Stromversorgung trennen. Ziehen Sie nicht am Netzkabel.

Verbinden Sie das Netzkabel mit einer Steckdose

## 2 Einstellung

### Einstellen der Uhr

- 1 Halten Sie im Standby-Modus die Taste **CLOCK** gedrückt.
- → Die Ziffern für die Stundenanzeige werden angezeigt und blinken.
- 2 Drücken Sie auf der Fernbedienung die Taste 🗐 🗉 um die Stunden einzustellen.
- 3 Drücken Sie die Taste CLOCK. → Die Ziffern für die Minutenanzeige
  - werden angezeigt und blinken.
- 4 Drücken Sie die Taste I∢ ►I, um die Minuten einzustellen.
- 5 Drücken Sie die Taste **CLOCK**, um die Uhrzeit zu bestätigen.

• Während der Wiedergabe können Sie auf der Fernbedienung die Taste **DISPLAY** drücken, um die Uhrzeit anzuzeigen.

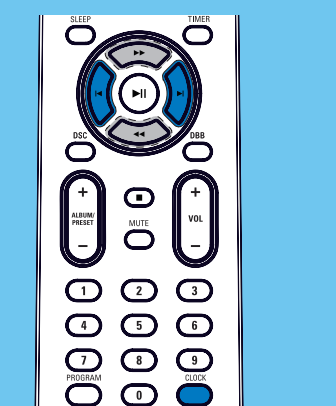

# Genießen

### A Wiedergeben der CD

Drücken Sie die Taste **DISC**, um die Disc-Quelle auszuwählen.

- 2 Drücken Sie die Taste OPEN/CLOSE auf der Vorderseite, um das Disc-Fach zu öffnen
- 3 Legen Sie eine Disc mit der bedruckten Seite nach oben ein, und schließen Sie das Disc-Fach.

→ Die Wiedergabe beginnt automatisch.

- Um die Wiedergabe anzuhalten oder fortzusetzen, drücken Sie die Taste **▶**II
- Um die Wiedergabe zu beenden, drücken Sie die Taste
- Wenn Sie zu einem Titel springen möchten, drücken Sie 🗐 🕨.
- Um innerhalb eines Titels zu suchen. halten Sie die Taste ◀◀/▶▶ gedrückt. Lassen Sie die Taste los, um mit der normalen Wiedergabe fortzufahren.

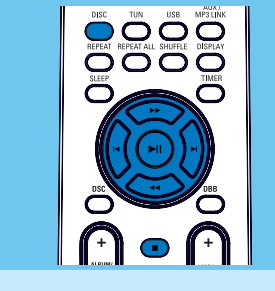

B Wiedergabe von USB

### **Hinweis**

Überprüfen Sie, ob auf dem USB-Gerät abspielbarer Audioinhalt vorhanden ist.

Verbinden Sie das USB-Gerät mit dem 

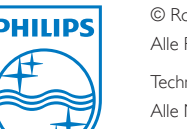

© Royal Philips Electronics N.V. 2009 Alle Rechte vorbehalten.

Technische Daten können ohne vorherige Ankündigung geändert werden. Alle Marken sind Eigentum von Koninklijke Philips Electronics N.V. oder der jeweiligen Inhaber.

- 2 Drücken Sie auf **USB**, um die USB-Ouelle auszuwählen
- → Die Wiedergabe beginnt automatisch.
- Um die Wiedergabe anzuhalten oder fortzusetzen, drücken Sie die Taste ►II
- Um die Wiedergabe zu beenden, drücken Sie die Taste ■.
- Um ein Album auszuwählen, drücken Sie die Taste ALBUM/PRESET +/-
- Wenn Sie zu einem Titel springen möchten, drücken Sie ◄/►.
- Um innerhalb eines Titels zu suchen. halten Sie die Taste ◀◀/▶▶ gedrückt. Lassen Sie die Taste los, um mit der normalen Wiedergabe fortzufahren.

Programmieren und Hören von Radiosonder

### **Hinweis**

Sie können maximal 20 voreingestellte Radiosender programmieren.

Halten Sie die Taste

**PROGRAM** im Radiomodus mindestens 2 Sekunden lang gedrückt, um den automatischen Programmiermodus zu aktivieren.

- → [AUTO] beginnt zu blinken.
- → Alle verfügbaren Sender werden nacheinander nach der Wellenband-Empfangsstärke programmiert.
- Der erste programmierte Radiosender wird automatisch wiedergegeben.
- 2 Drücken Sie die Taste ALBUM/PRESET
- +/-, um einen voreingestellten Radiosender auszuwählen.

### 🚱 Tipp

Im Benutzerhandbuch sind die Funktionen und zusätzlichen Funktionen im Detail beschrieben.

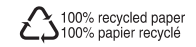

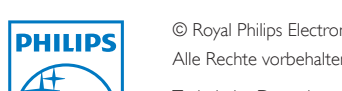

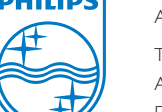

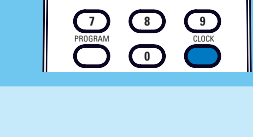